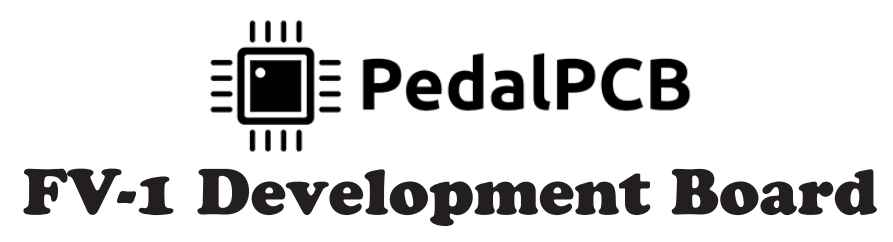

Revision 01.11.20

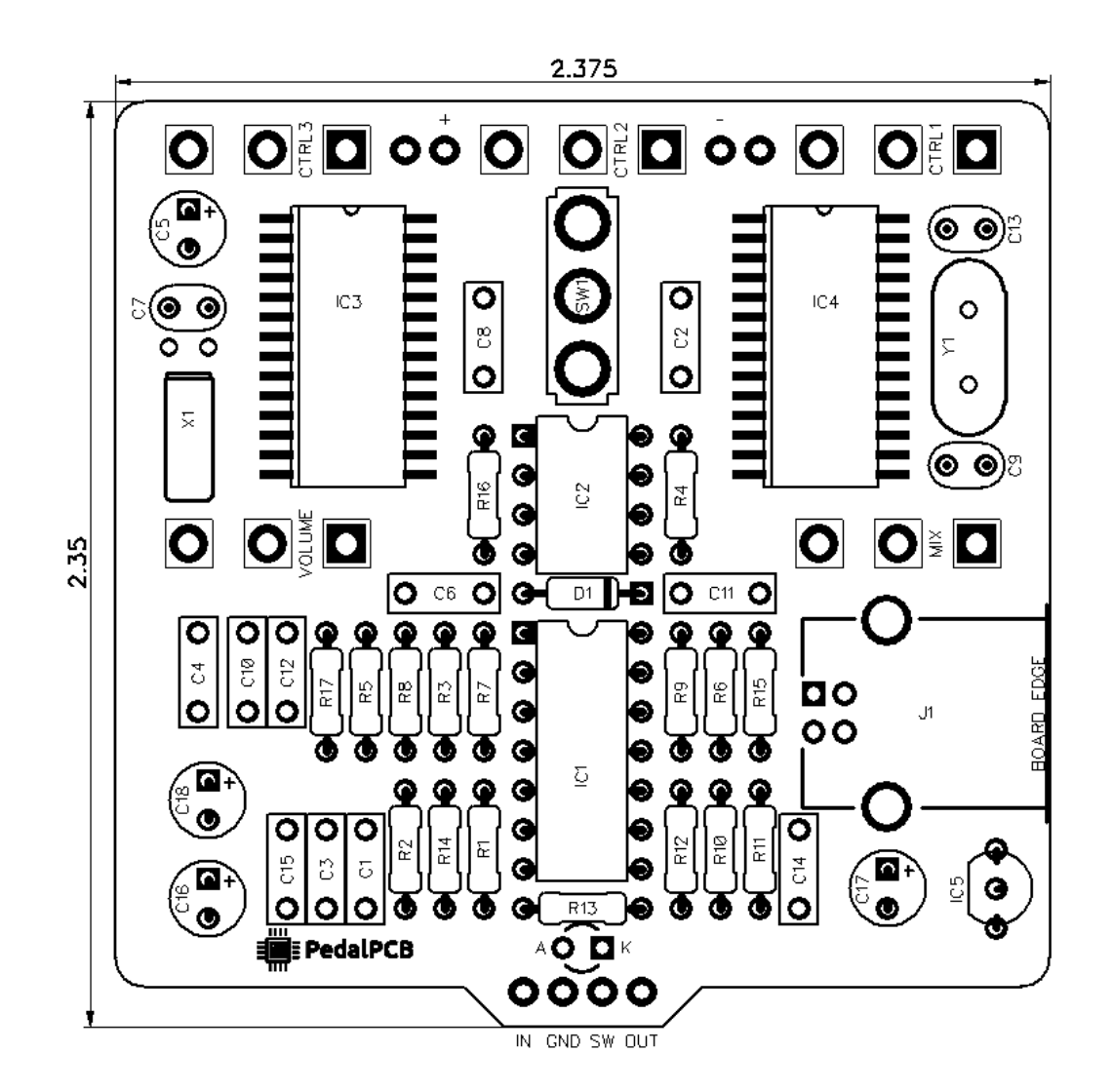

## Controls

- Control 1
- Control 2
- Control 3
- Volume
- Mix
- Mode (Toggle Switch)

All trademarks and registered trademarks are the property of their respective owners. The company, product, and service names used in this web site are for identification purposes only. Use of these names, logos, and brands does not imply endorsement.

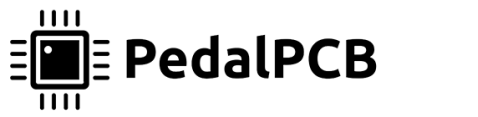

#### **RESISTORS (1/4W)** R1 1M100K R2 R3 1KR4 2K2R5 10K R6 100K R7 10K R8 100R R9 100K R10 22KR11 10K

R12

R13

R14

R15

R16

R17

100R

4K7

10K

10K

10K

1K

| CAPACITORS |      |
|------------|------|
| C1         | 100n |
| C2         | 100n |
| C3         | 1u   |
| C4         | 1n   |
| C5         | 10u  |
| C6         | 1u   |
| C7         | 15p  |
| C8         | 1u   |
| C9         | 20p  |
| C10        | 1u   |
| C11        | 1u   |
| C12        | 2n2  |
| C13        | 20p  |
| C14        | 120p |
| C15        | 1u   |
| C16        | 100u |
| C17        | 47u  |
| C18        | 47u  |

## Parts List

| INTEGRATED | CIRCUITS |
|------------|----------|
| IC1        | TL074    |
| IC2        | 24LC32A  |
| IC3        | FV1      |
| IC4        | CH341A   |
| IC5        | L78L33   |
|            |          |
| DIODES     |          |
| D1         | 1N5817   |

#### POTENTIOMETERS

| CTRL1  | B100K |
|--------|-------|
| CTRL2  | B100K |
| CTRL3  | B100K |
| MIX    | B100K |
| VOLUME | B100K |

#### **CRYSTAL OSCILLATORS**

| X1 | 32.768kHz DT-38 |
|----|-----------------|
| Y1 | 12MHz           |

#### SWITCHES

SW1 SPDT On/Off/On

#### JACKS

J1 USB Type-B Female

Common offboard components (enclosure, footswitch, jacks, etc) are not listed

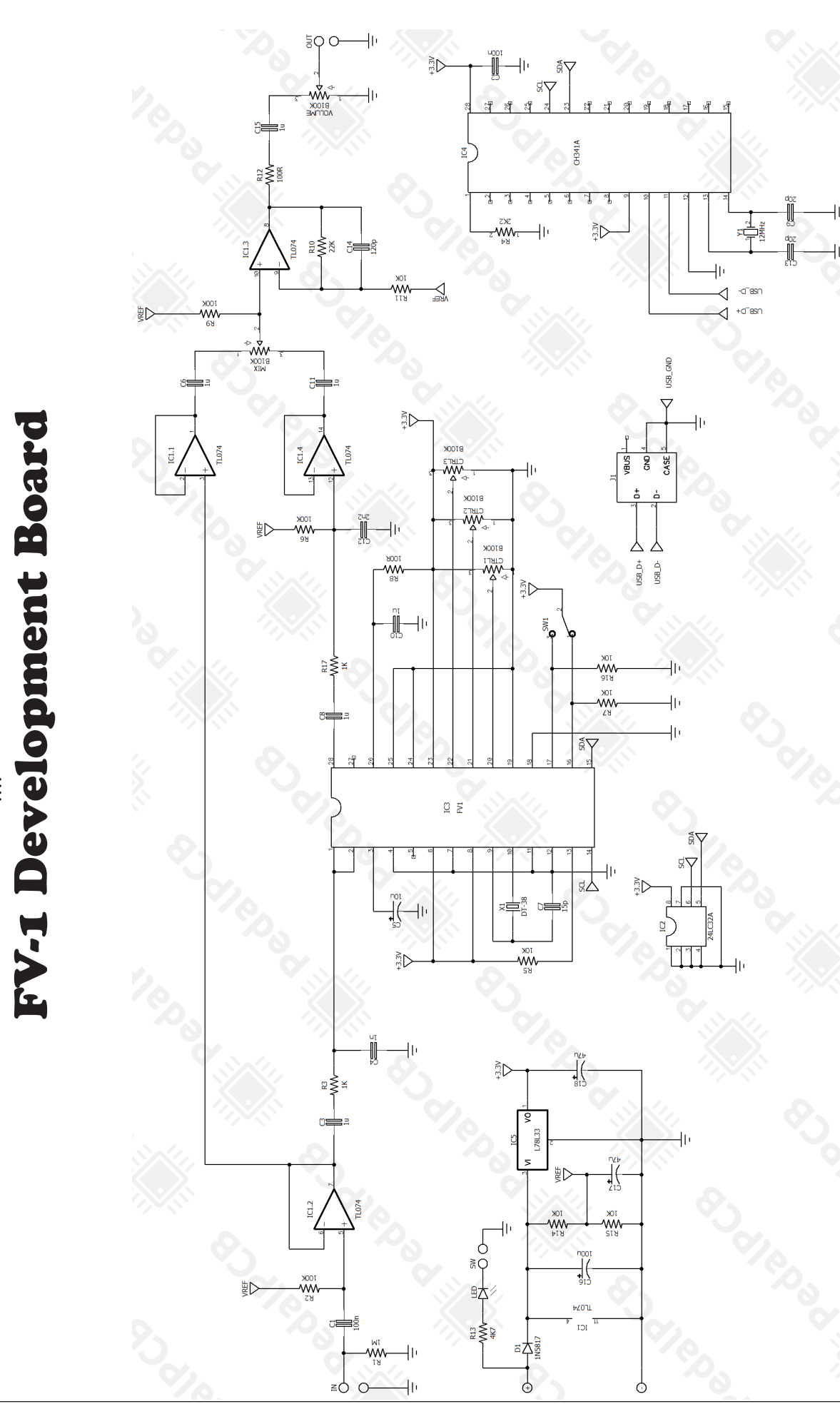

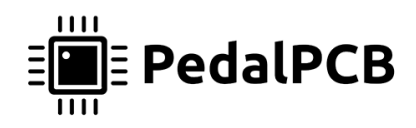

# **FV-1 Development Board** Wiring Diagram

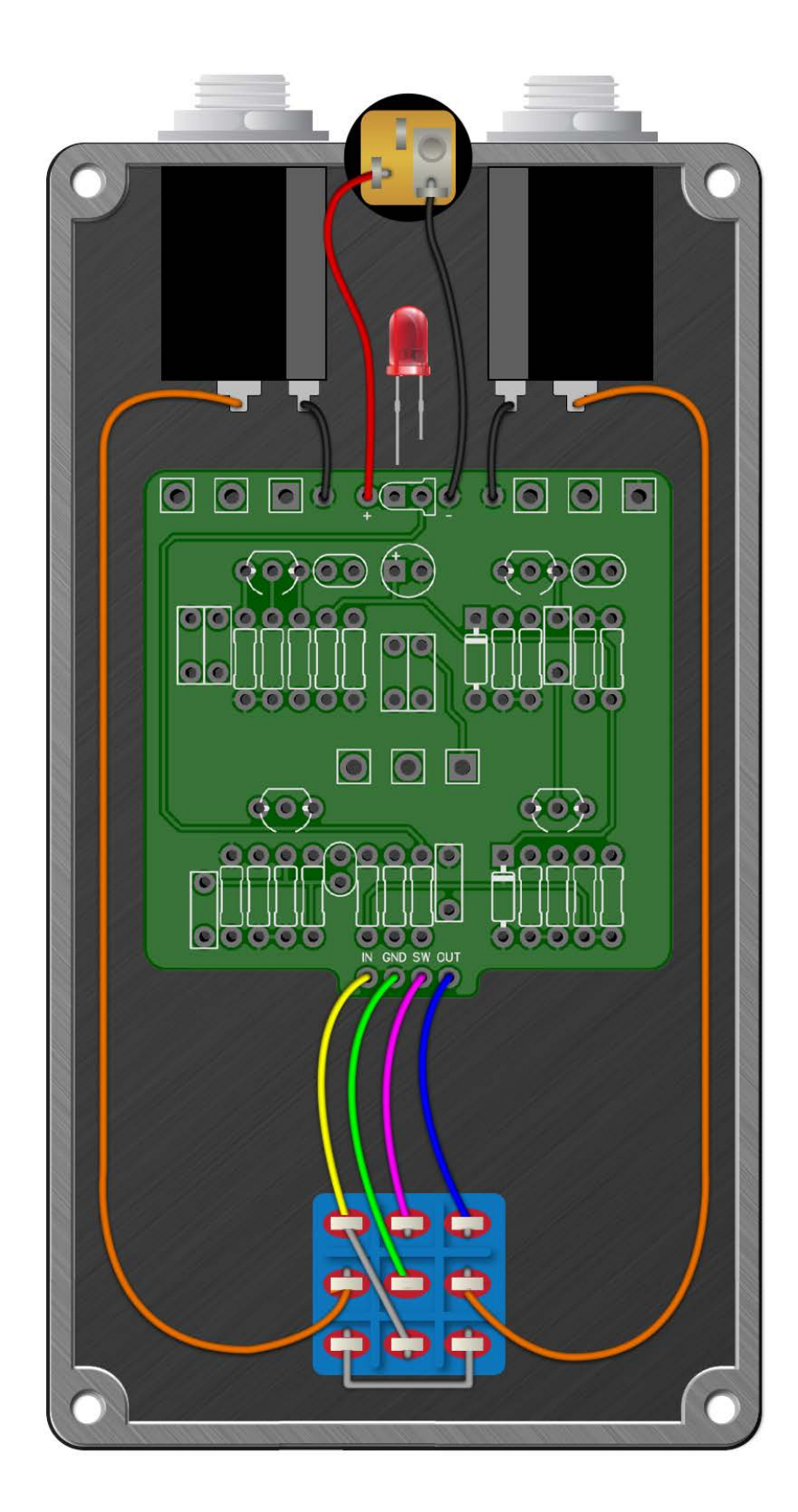

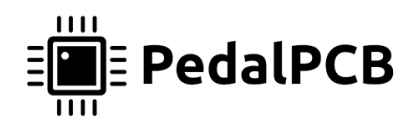

FV-1 Development Board Drill Template 125B Enclosure

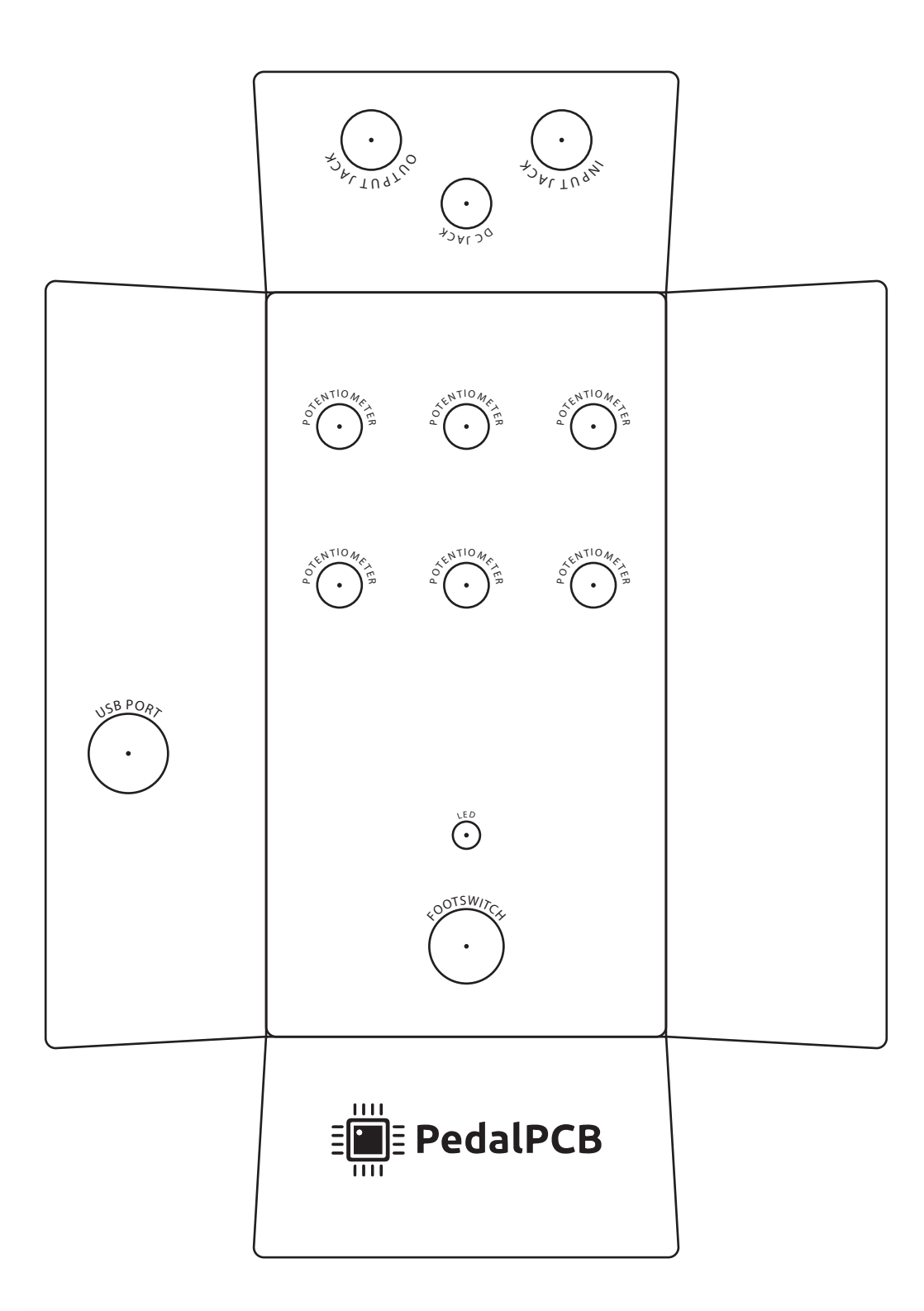

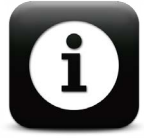

#### **IMPORTANT NOTE:**

Depth of USB port varies depending on installation of PCB Measure twice before drilling!

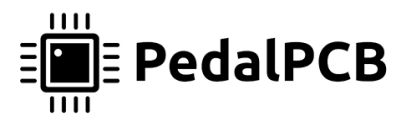

Microsoft Windows usage instructions

This method has been tested on Microsoft Windows 10. Other versions may be compatible but have not been verified. All links to software downloads are provided for convenience only. PedalPCB provides no guarantee about the fit or function of third party software.

#### Download

FV-1 Development Board Software Bundle for Microsoft Windows http://wiki.pedalpcb.com/files/FV1Dev-Windows.zip

#### Configure AsProgrammer to Read / Write 24LC32A EEPROMs

Choose PedalPCB / \_FV1 / \_24LC32A from the IC menu in AsProgrammer

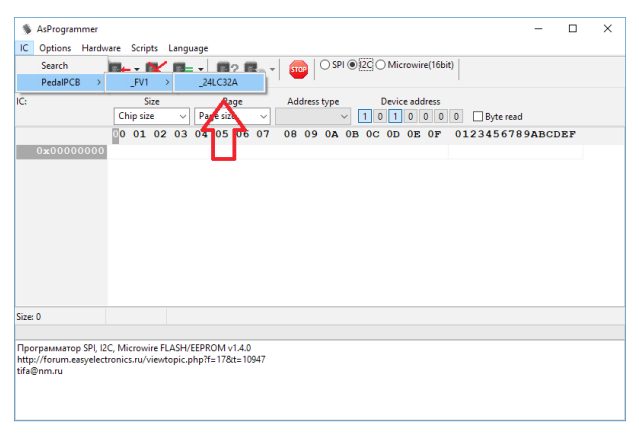

#### **Read EEPROM**

- 1) Choose the 24LC23A device from the IC menu (see above)
- 2) Click the green "Read IC" button to read data from EEPROM
- 3) Click the "Save file" icon to save the data to a file

#### Write EEPROM

- 1) Choose the 24LC23A device from the IC menu (see above)
- 2) Click the "Open file" icon, choose the file you want to write (must be in .BIN formaT)
- 3) Click the "Program IC" icon to write data to the EEPROM. All data currently on EEPROM will be lost!

## **File Formats**

AsProgrammer reads and writes EEPROM data as .BIN binary files. SpinAsm and SpinCAD export files in Intel HEX format, so the file will need to be converted before writing to EEPROM. Conversion is possible using the included SRecord executable.

#### **Convert Intel HEX to BIN**

srec\_cat.exe <filename.hex> -Intel -o <filename.bin> -binary

#### **Convert BIN to Intel HEX**

srec\_cat.exe <filename.bin> -binary -o <filename.hex> -Intel

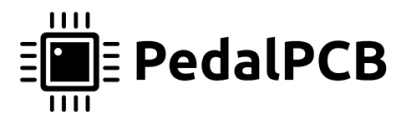

Apple macOS usage instructions

This method has been tested on macOS Sierra and Mojave. Other versions may work, but have not been verified. All links to software downloads are provided for convenience only. PedalPCB provides no guarantee about the fit or function of third party software.

#### Installation

Open a Terminal window and enter the following commands

#### **Step 1: Install Homebrew**

/usr/bin/ruby -e "\$(curl -fsSL https://raw.githubusercontent.com/Homebrew/install/ master/install)"

#### Step 2: Install libusb

brew install libusb

### Step 3: Install SRecord

brew install srecord

#### **Download FV1Dev Bundle for macOS**

http://wiki.pedalpcb.com/files/FV1Dev-Mac.zip

#### Read EEPROM data to .bin file

ch341eeprom -s 24c32 -r <filename.bin>

#### Write .bin file to EEPROM

ch341eeprom -s 24c32 -w <filename.bin>

#### **Convert BIN to HEX**

srec\_cat <filename.bin> -binary -o <filename.hex> -intel

#### **Convert HEX to BIN**

srec\_cat <filename.hex> -intel -o <filename.bin> -binary

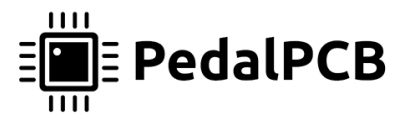

## Linux usage instructions

This method has been tested on Ubuntu 18.04 LTS. Other versions may work, but have not been verified. All links to software downloads are provided for convenience only. PedalPCB provides no guarantee about the fit or function of third party software.

#### Installation

Open a Terminal window and enter the following commands

#### Step 1: Update package information

sudo apt-get update

**Step 2: Install libusb** sudo apt-get install libusb-1.0

#### Step 3: Install SRecord

sudo apt-get install srecord

#### Download FV1Dev Bundle for Linux

http://wiki.pedalpcb.com/files/FV1Dev-Ubuntu.zip

#### Read EEPROM data to .bin file

./ch341eeprom -s 24c32 -r <filename.bin>

#### Write .bin file to EEPROM

./ch341eeprom -s 24c32 -w <filename.bin>

#### **Convert BIN to HEX**

srec\_cat <filename.bin> -binary -o <filename.hex> -intel

#### **Convert HEX to BIN**

srec\_cat <filename.hex> -intel -o <filename.bin> -binary